# 統計数理研究所

# 統計科学スーパーコンピュータシステム 並列計算機サブシステム利用の手引き

第 1.2 版

# 改訂履歴

| 版数  | 年月日        | 該当項目                     | 概要説明                       |
|-----|------------|--------------------------|----------------------------|
| 1.0 | 2004.02.27 | 全項目                      | 新規作成                       |
| 1.1 | 2004.03.12 |                          | ライブラリ指定方法変更                |
| 1.2 | 2004.06.28 | 要素並列を使用しないノード内 MPI の利用方法 |                            |
|     |            |                          | ノード内要素並列と MPI の組み合わせ利用方法追加 |

| 1. | シン    | ステム構成1                     | Ĺ |
|----|-------|----------------------------|---|
|    | 1.1   | システム構成図1                   | Ĺ |
|    | 1.2   | ソフトウェア構成                   | 2 |
|    | 1.3.  | ネットワーク構成                   | 3 |
| 2. | シ     | ステム利用                      | ŧ |
|    | 2.1.3 | マステム利用イメージ                 | ł |
|    | 2.2.  | ログイン方法                     | ł |
|    | 2.3.  | ファイルシステム                   | ł |
| 3. | 開發    | 発環境                        | 5 |
|    | 3.1.  | ツール一覧5                     | 5 |
|    | 3.2.  | Fortran コンパイラ              | 5 |
|    | 3.3.  | C コンパイラ                    | 3 |
|    | 3.4.  | MSL2の使い方                   | 3 |
|    | 3.5.  | MATRIX/MPP の使い方            | 3 |
|    | 3.6.  | 時間計測関数7                    | 1 |
| 4  | . 7   | プログラム実行方法                  | ) |
|    | 4.1.  | LoadLeveler の概要            | ) |
|    | 4.2.  | LoadLeveler キュー構成          | ) |
|    | 4.3.  | ジョブスクリプトの作成10              | ) |
|    | 4.5.  | ジョブのステータス10                | ) |
|    | 4.6.  | ジョブのキャンセル10                | ) |
|    | 4.6.  | 並列プログラムの実行11               | L |
|    | 4.7.  | 主な JCF ステートメント11           | L |
|    | 4.8.  | 要素並列を使用しない MPI プログラム実行方法12 | ? |
|    | 4.9.  | 要素並列と MPI を組合せて実行する方法13    | 3 |

## 1. システム構成

1.1 システム構成図

(1)システム全体構成図

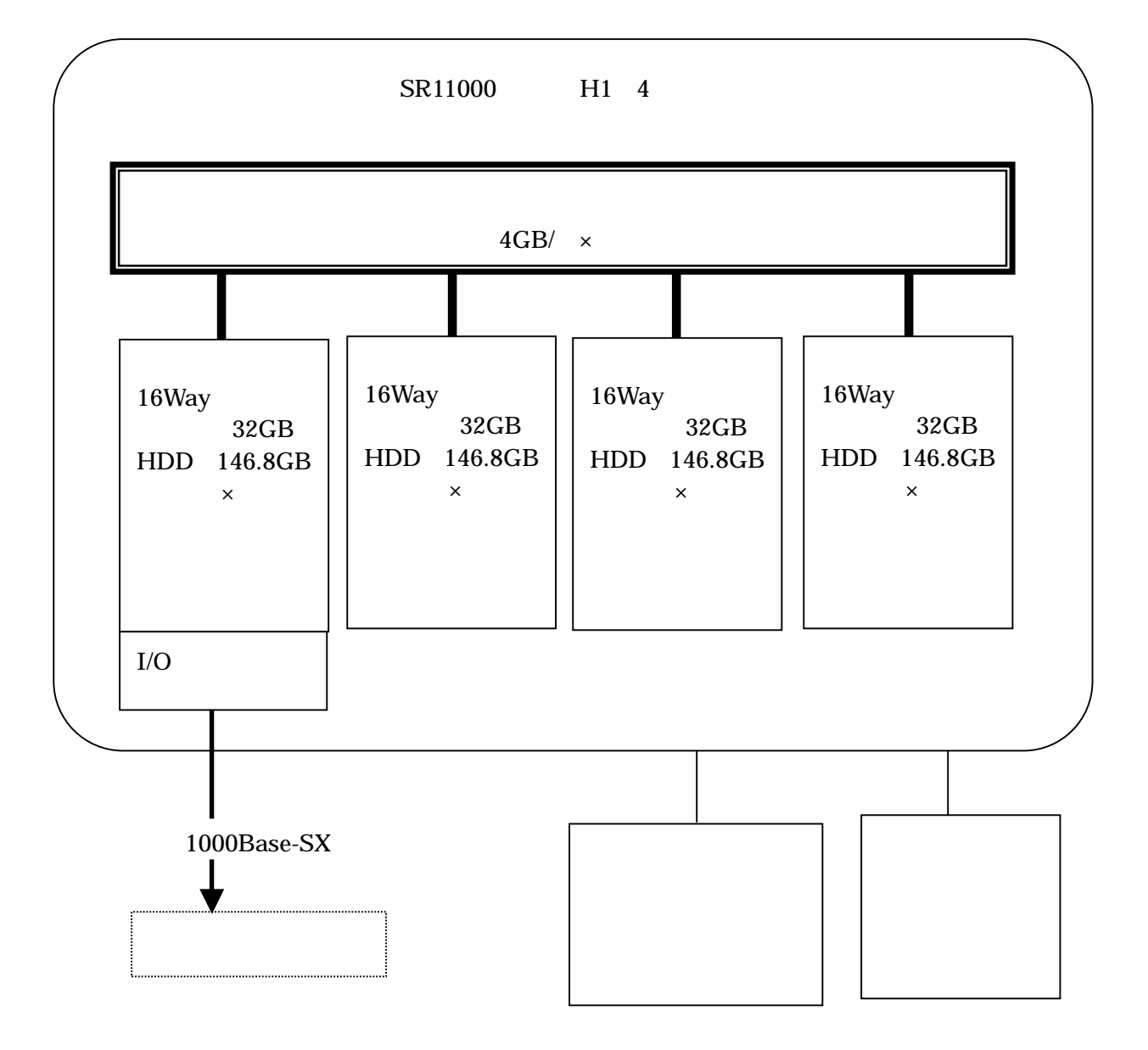

## (2) 演算ノード構成図

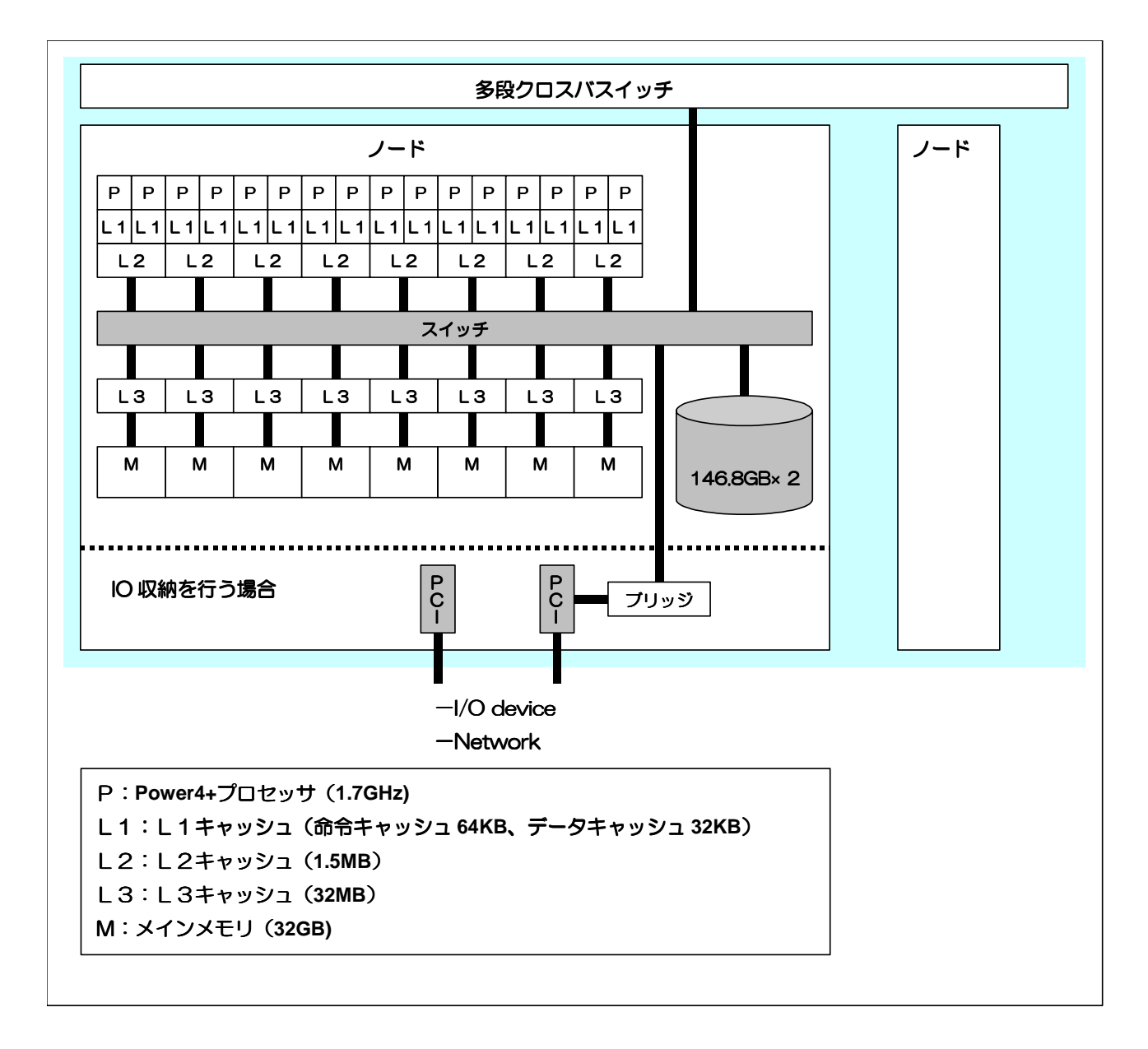

#### 1.2 ソフトウェア構成

| プロダクト名               | 機能                  |
|----------------------|---------------------|
| AIX 5 L 関連           | OS・クラスタシステム基本ソフトウェア |
| LoadLeveler          | バッチジョブ実行管理          |
| Parallel Environment | 並列プログラム、開発・実効環境     |
| 最適化 FORTRAN90        | Fortran コンパイラ       |
| C for AIX            | Cコンパイラ              |
| MATRIX/MPP           | 行列計算用数値計算ライブラリ      |
| MSL2                 | 数値計算副プログラムライブラリ     |

#### 1.3. ネットワーク構成

(1) IP アドレス一覧

| 機器名        | ホスト名   | IP アドレス        | 用途            |
|------------|--------|----------------|---------------|
| SR11000 #1 | ismsr  | 133.58.226.111 | ユーザログイン、ジョブ投入 |
|            | srnd01 | 133.58.228.111 |               |
| SR11000 #2 | srnd02 | 133.58.228.112 | ジョブ実行         |
| SR11000 #3 | srnd03 | 133.58.228.113 | ジョブ実行         |
| SR11000 #4 | srnd04 | 133.58.228.114 | ジョブ実行         |

(2)論理ネットワーク構成図

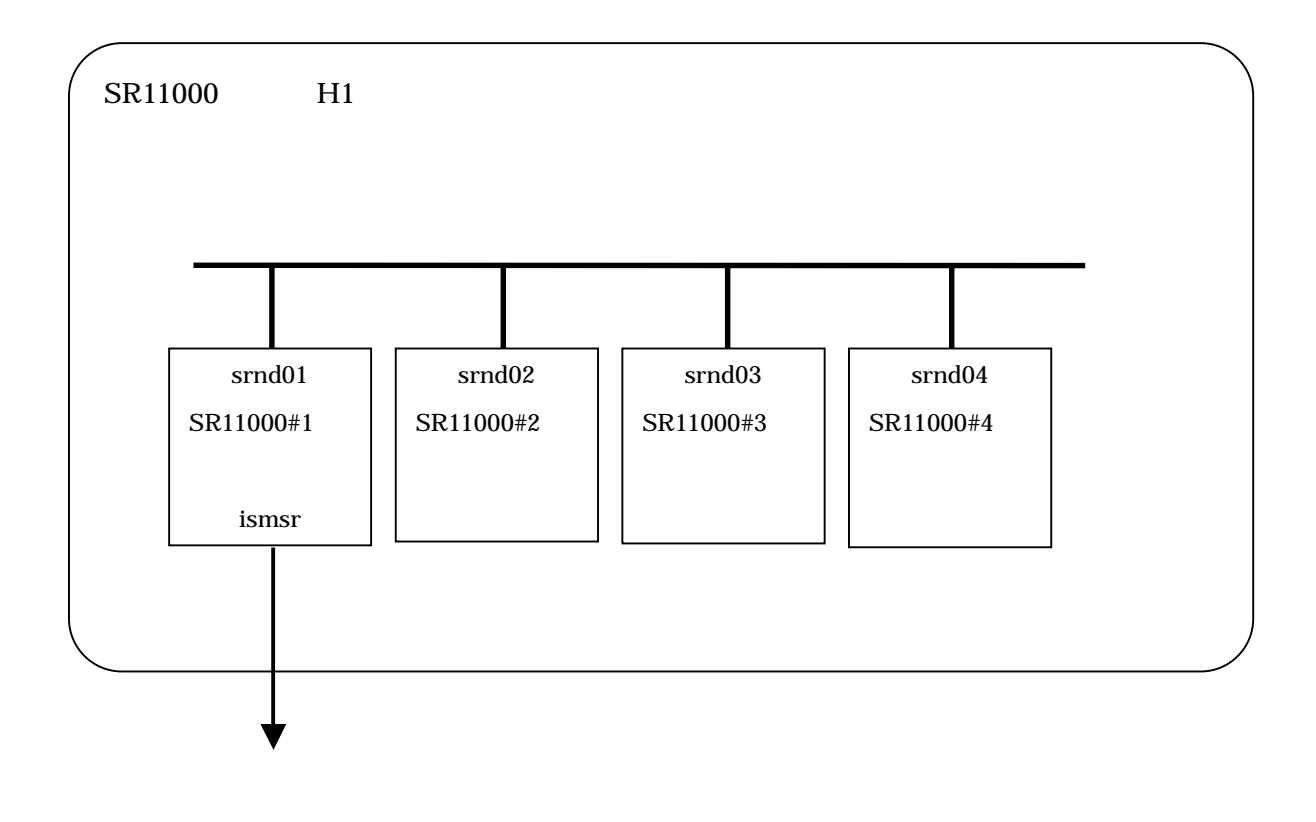

2. システム利用

2.1.システム利用イメージ

利用者は、SR11000#1 (ismsr.ism.ac.jp)にログインし、プログラム開発、バッチジョブの投入を 行います。

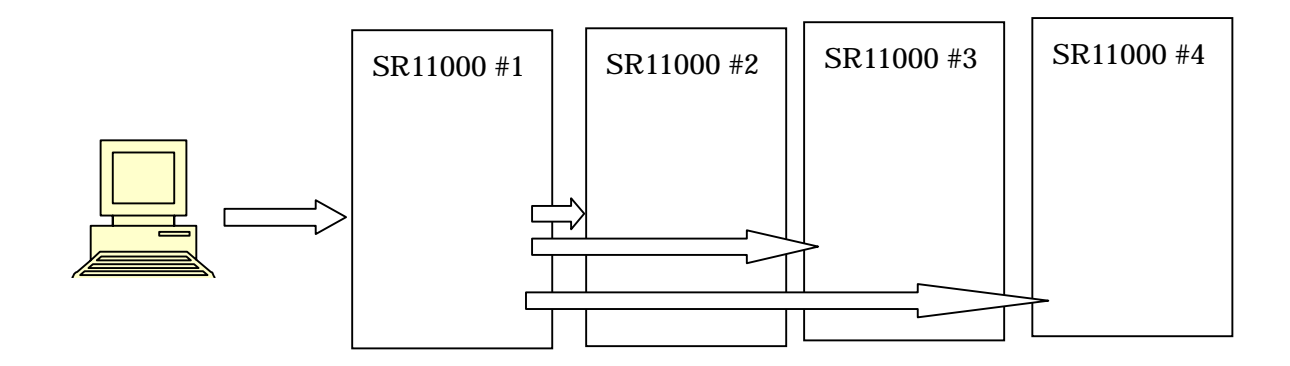

2.2. ログイン方法

プログラムの作成、コンパイル、バッチジョブ投入などは以下のホストにログインして行います。

| ホスト名            | IP アドレス        |
|-----------------|----------------|
| ismsr.ism.ac.jp | 133.58.226.111 |

telnet、ftp、ssh を利用してアクセスできます。

基本的な UNIX コマンド及び、エディタとして vi 、emacs が利用可能です。

言語環境は、環境変数"LANG"により設定されます。

| LANG  | 言語                |
|-------|-------------------|
| ja_JP | 日本語 ( EUC code)   |
| Ja_JP | 日本語 (SJIS code)   |
| С     | 7 ビット ASCII 文字セット |

# 2.3. ファイルシステム

一般ユーザが利用可能なファイルシステムは以下のとおりです。

| 名称      | マウントポイント | 利用目的・備考                             |
|---------|----------|-------------------------------------|
| HOME 領域 | /home0   | ・ユーザホームディレクトリ                       |
| (NFS)   | /home1   | ・ファイルサーバ(ismorg)のディスクを NFS マウントした領域 |

#### 3. 開発環境

3.1. ツール一覧

| コマンド名    | 内容                               |
|----------|----------------------------------|
| f90      | Fortran 言語で書かれたプログラムをコンパイルする     |
| mpif90_r | MPI 並列化された Fortran プログラムをコンパイルする |
| xlc      | C 言語で書かれたプログラムをコンパイルする           |
| mpcc_r   | MPI 並列化された C プログラムをコンパイルする       |

3.2. Fortran コンパイラ

(1)利用方法

プログラムをコンパイルリンケージする例

% f90 [オプション] プログラムファイル名

MPI 並列化されたプログラムをコンパイルする例

% mpif90\_r [オプション] プログラムファイル名

(2) 主なオプション(man f90 コマンドで詳細な説明が参照できます)

| コンパイラオプション    |                                       | 内容                         |
|---------------|---------------------------------------|----------------------------|
| -o ファイル名      | 指定された <i>ファイル名</i> で実行ロードモジュールを作成します。 |                            |
|               | 省略し                                   | た場合、a.out が作成されます。         |
| -0 <b>x</b>   | 最適化                                   | ズオプション(大文字の ○ )            |
|               | x=0                                   | (数字の0)最適化を行いません。デバッグ時に使用   |
| (デフォルト:-Os)   | x=3                                   | 演算順序を変更しない範囲で最適化を行います。     |
|               | x=4                                   | 制御構造変換、演算順序の変換などプログラム全体にわた |
|               |                                       | る最適化を行います。                 |
|               | x=s                                   | 実行スピードが最も速くなるようコンパイルオプション  |
|               |                                       | を自動的に設定します。                |
| -omp          | OpenMP 指示行を有効にします。                    |                            |
| -parallel[=N] | ノード内自動並列化オプション N=0~4 で自動並列化レベルを指      |                            |
|               | 定する。N=0 は、自動並列を行わない。                  |                            |
| -64           | 64 ビットアドレッシングモードのオブジェクト及びロードモジ        |                            |
|               | ュールを作成します。                            |                            |
|               | (デフォルトは 32 ビットアドレッシングモード)             |                            |
| -loglist      | 性能チューニング用最適化ログを、.log ファイルに出力します。      |                            |

#### 3.3. C コンパイラ

(1)利用方法

プログラムをコンパイルリンケージする例

% xlc [オプション] プログラムファイル名

MPI 並列化されたプログラムをコンパイルする例

% mpcc\_r [オプション] プログラムファイル名

(2) 主なオプション(オプション無しの xls コマンドで詳細な説明が参照できます)

| コンパイラオプション         | 内容                                              |
|--------------------|-------------------------------------------------|
| -o ファイル名           | 指定された <i>ファイル名</i> で実行ロードモジュールを作成します。           |
|                    | 省略した場合、a.out が作成されます。                           |
| -q64               | 64 ビットのコンパイラモードを選択する。                           |
|                    | (デフォルトは 32 ビットモード)                              |
| -0 または -0 <b>n</b> | 指定した最適化レベル( <i><b>n=2,3,4,5</b> )でコンパイルする</i> 。 |
|                    | <i>n</i> を省略した場合 <i>n=2</i> と同じ                 |
| -qsmp=auto         | プログラムの自動並列化(SMP ノード内並列)を行う。                     |
| -qsmp=omp          | OpenMP 指示行による並列化を行います。自動並列化は使用不可                |
|                    | となります。                                          |

3.4. MSL2の使い方

% f90 [オプション] プログラムファイル名 -lMSL2

3.5. MATRIX/MPP の使い方

% f90 [オプション] プログラムファイル名 -lmatmpp

3.6. 時間計測関数

(1) Fortran 関数 (xclock)

xclock 関数は時刻、経過時間、及び CPU 時間が測定できる。どの時間を計測するかは、 第2引数 q で指定する

使用方法:call xclock(p,q)

| 引数の形式 | 機能                                     |
|-------|----------------------------------------|
| q=1   | サブルーチンが引用されたときの時刻が、p の左端から 12 バイトの領    |
|       | 域に文字列で与えられる。文字列の形式は以下の通り。              |
|       | HH MM SS (HH:時、MM:分、SS:秒、 :空白)         |
| q=2   | サブルーチンが引用されたときの時刻が、整数型 4 バイトの形式で p     |
|       | に与えられる。単位は秒である。                        |
| q=3   | インタバルタイマ(CPU 時間測定用タイマ)を起動する。p の値は変     |
|       | 更しない。                                  |
| q=4   | インタバルタイマ起動後の CPU 時間が、実数型 8 バイトの形式で p に |
|       | 与えられる。値 1.0 は、1 秒に相当する。インタバルタイマの値は更新   |
|       | される。                                   |
| q=5   | q=4 を指定した時と同じ。ただし、インタバルタイマの値は更新され      |
|       | ない。q=3 で呼び出された時点からの継続した値となる。           |
| q=6   | CPU 時間最大値からの残り時間が、実数型 8 バイト形式で p に与えら  |
|       | れる。値 1.0 は、1 秒に相当する。                   |
| q=7   | 経過時間計測タイマを起動する。p の値は変更しない。             |
| q=8   | 経過時間計測タイマ起動後の経過時間が実数型 8 バイト形式で p に与    |
|       | えられる。経過時間計測タイマは起動時(q=7)からの継続した値とな      |
|       | వి                                     |

# 使用例)

| % cat sample.f       |                 |
|----------------------|-----------------|
| program sample       |                 |
| real*8 t1,t2,dummy   |                 |
| call xclock(dummy,7) | 経過時間計測タイマ起動     |
| call sub1()          |                 |
| call xclock(t1,8)    | からの経過時間を t1 に格納 |
| print *,t1           | sub1()の経過時間を印刷  |
| call sub2()          |                 |
| call xclock(t2,8)    | からの経過時間を t2 に格納 |
| print *,t2 - t1      | sub2()の経過時間を印刷  |
| end                  |                 |

#### (2)C関数(gettimeofday)

gettimeofday は、1970年1月1日00:00:00からの経過時間を秒数とマイクロ秒数で表します。 返り値は、実行に成功すれば0、失敗すれば-1を返します。

#include <sys/time.h>
int gettimeofday ( Tp, Tzp)
struct timeval \*Tp;
void \*Tzp;

\*timeval 構造体は、/usr/include/sys/time.h で定義されています。

| struct timeval | {         |                    |
|----------------|-----------|--------------------|
| time_          | t tv_sec; | /* seconds */      |
| long           | tv_usec;  | /* microseconds */ |
| }:             |           |                    |

使用例)

```
#include<stdio.h>
#include<stdlib.h>
#include<sys/time.h>
int main(void)
{
  int i;
  float s=0:
  double ts, te;
  double elapsed();
  ts=elapsed();
  for(i=0;i<1000000;i++);
  s=s+(float)i;
  te=elapsed();
  printf("%10.6e¥n",te-ts);
  exit(EXIT_SUCCESS);
}
double elapsed()
{
  struct timeval tp;
  void *tzp;
  gettimeofday(&tp,tzp);
  return ( (double) tp.tv_sec + (double) tp.tv_usec * 1.e-6 );
}
```

## 4. プログラム実行方法

4.1. LoadLevelerの概要

並列計算機サブシステムのバッチジョブソフトウェアは、LoadLeveler V3.2 を使用して運用 しています。バッチジョブを投入する場合、JCF(ジョブコマンドファイル)を作成し、実行 プログラム、実行条件を指定してサブミットします。

| コマンド名    | 機能                | 使用方法                                                |
|----------|-------------------|-----------------------------------------------------|
| llcancel | ジョブの取り消し          | llcancel <option> <joblist></joblist></option>      |
| llclass  | 利用可能なジョブクラスの表示    | llclass <option> <class name=""></class></option>   |
| llq      | 現在キューイング及び実行しているジ | llq <option> <job name="" number=""></job></option> |
|          | ョブの表示             |                                                     |
| llstatus | クラスタ内のマシン状況に関する情報 | llstatus <option> <host></host></option>            |
|          | を表示               |                                                     |
| llsubmit | バッチジョブをサブミットする    | llsubmit <option> <jcf filename=""></jcf></option>  |

LoadLeveler の主なコマンド

4.2. LoadLeveler キュー構成

本システムに設定されているバッチジョブクラスは、下表のとおりです。

| # | クラス名 | 用途        | 最大使用<br>ノート <sup>・</sup> 数 | ノード<br>多重<br>度 | 経過時間<br>上限(h) | CPU 時<br>間上限<br>(h) | メモリ上限<br>(GB/ノード) |
|---|------|-----------|----------------------------|----------------|---------------|---------------------|-------------------|
| 1 | S1   | シングルジョブ実行 | 1                          | 1              | 24            | -                   | 25                |
| 2 | P4   | 並列ジョブ実行   | 4                          | 1              | 24            | -                   | 25                |

バッチジョブクラスは、今後変更されることがあります。現在設定されているバッチジョブクラスは、"llclass"コマンドで確認することができます。

#### 4.3. ジョブスクリプトの作成

バッチジョブを実行するためには、次のような JCF スクリプトを作成して、llsubmit コマンド によりジョブを投入します。

(例1) sample.f をコンパイルして実行させる JCF スクリプト(JCFSAMPLE)

| #!/bin/csh -f               | スクリプトが csh 構文であることの宣言 |
|-----------------------------|-----------------------|
| #@ class = S1               | ジョブクラスの指定(必須)         |
| #@ output = \$(jobid).out   | 標準出力ファイル(必須)          |
| #@ error = \$(jobid).err    | 標準エラー出力ファイル(必須)       |
| #@ environment = COPY_ALL   | ユーザ環境の引継ぎ(任意)         |
| #@ queue                    | ジョブステップの実行(必須)        |
| hostname                    | 実行ステートメント:ホスト名表示      |
| unlimit                     | :資源制限値解除              |
| f90 -o sample.exe sample.f  | : コンパイル               |
| ./sample.exe                | :実行                   |
| echo <sup>"</sup> TEST END" | :終了メッセージ書込み           |

4.4. バッチジョブの投入

llsubmit コマンドで作成した JCF スクリプトを投入する。

% llsubmit *JCFSAMPLE* 

llsubmit: The job "ismsr-cx1.ism.ac.jp.5651" has been submitted.

ジョブ ID 5561 でサブミットされました。

4.5. ジョブのステータス

投入されたジョブの状態を確認するためには、llq コマンドを使用します。

| Îd               | Owner   | Submitted  | ST | PRI | Class | Running On |
|------------------|---------|------------|----|-----|-------|------------|
| ismsr-cx1.5662.0 | hitachi | 2/26 07:41 | R  | 50  | S1    | ismsr-cx2  |
| ismsr-cx1.5664.0 | hitachi | 2/26 07:42 | R  | 50  | S1    | ismsr-cx3  |
| ismsr-cx1.5663.0 | hitachi | 2/26 07:42 | Ι  | 50  | P4    |            |

3 job step(s) in queue, 1 waiting, 0 pending, 2 running, 0 held, 0 preempted

Id:ジョブ ID

Owner:ジョブ投入ユーザ名

Submitted:ジョブ投入時間

ST:状態:R(実行中) I(実行待ち)

Class: 投入ジョブクラス

RunningON:ジョブが実行されているノード名(ホスト名)

(制御用インターフェースを使用しているため実際のホスト名と異なる場合があります。)

#### 4.6. ジョブのキャンセル

実行待ちまたは実行中のジョブをキャンセルするためには、llcancel コマンドを使用します。

% llcancel 5664 ......キャンセルするジョブの ID を指定します。

llcancel: Cancel command has been sent to the central manager.

他利用者のジョブは、キャンセルできません。

#### 4.6. 並列プログラムの実行

並列ジョブを実行するために Parallel Environment (poe、mpiexec)を使用します。

(例2)並列プログラム sample.exe を poe コマンドで4並列実行させる JCF

| #!/bin/csh -f                          | スクリプトが csh 構文であることの宣言 |
|----------------------------------------|-----------------------|
| #@ class = P4                          | ジョブクラスの指定(必須)         |
| #@ job_type = parallel                 | 並列ジョブの指定(必須)          |
| #@ node = 4                            | 使用ノード数を指定(必須)         |
| #@ output = \$(jobid).out              | 標準出力ファイル(必須)          |
| #@ error = \$(jobid).err               | 標準エラー出力ファイル(必須)       |
| #@ environment = LANG=C; ¥             | ユーザ環境の設定(必須)          |
| # NLSPATH=/usr/lib/nls/msg/C/pepoe.cat | (継続行:上からの続き)          |
| #@ queue                               | ジョブステップの実行(必須)        |
| unlimit                                | 実行ステートメント             |
| poe ./sample.exe –procs 4              | -procs 4 は、省略可能       |
|                                        |                       |

(注)class,jyob\_type,node,environ は必ず指定してください。

4.7. 主な JCF ステートメント

JCF ステートメントは、JCF スクリプト内で、#@に続けて記述します。

| ステートメント     | 構文                                          | 機能                        |
|-------------|---------------------------------------------|---------------------------|
| class       | class = < <i>CLASS Name</i> >               | 実行ジョブクラスを指定します。           |
|             |                                             | P4 or S1 省略時は S1 になります。   |
| job_type    | job_type= <parallel serial=""></parallel>   | ジョブのタイプ ( 並列・逐次 ) を指定します。 |
|             |                                             | 省略時は、serial(逐次)になります。     |
| node        | node=<1-4>                                  | 使用ノード数を指定します。             |
|             |                                             | 省略時は node=1 です。           |
| output      | output= <i><file name=""></file></i>        | 標準出力ファイルを指定します。           |
|             |                                             | 省略時は、/dev/null です。        |
| error       | error= <i><file name=""></file></i>         | 標準エラー出力ファイルを指定します。        |
|             |                                             | 省略時は、/dev/null です。        |
| input       | input=< <i>file name&gt;</i>                | 標準入力ファイルを指定します。           |
|             |                                             | 省略時は、/dev/null です。        |
| environment | environment= <i><env1;env2></env1;env2></i> | ジョブ実行時の初期環境変数を指定します。      |
|             |                                             | COPY_ALL を指定すると現在の環境変数を   |
|             |                                             | すべて引き継ぎます。                |
| queue       | queue                                       | ジョブステップのひとつのコピーをキューに      |
|             |                                             | 入れます。この設定値は必須です。          |

4.8. 要素並列を使用しない MPI プログラム実行方法

1 ノード 16CPU をバラバラに MPI プログラムで実行する方法を示す。

(1)コンパイル

コンパイルに mpif90 を使用しコンパイルオプションの最後に"-noparallel "を追加する。

(例) MPI プログラム sample.f をコンパイルする。

% mpif90 -Os -64 -noparallel sample.f

#### (2)実行方法

(例) 1 ノード 16CPU を使用するための JCF

| #!/bin/csh -f                                     | スクリプトが csh 構文であることの宣言 |
|---------------------------------------------------|-----------------------|
| #@ class = P4                                     | ジョブクラスの指定(必須)         |
| #@ job_type = parallel                            | 並列ジョブの指定(必須)          |
| #@ node = 1                                       | 使用ノード数1を指定(必須)        |
| #@ total_tasks = 16                               | 実行プロセス数を指定            |
| #@ resources=ConsumableCpus(1)                    | プロセスあたりの CPU 数1を指定    |
| #@ output = \$(jobid).out                         | 標準出力ファイル(必須)          |
| #@ error = \$(jobid).err                          | 標準エラー出力ファイル(必須)       |
| #@ environment = LANG=C; ¥                        | ユーザ環境の設定(必須)          |
| <pre># NLSPATH=/usr/lib/nls/msg/C/pepoe.cat</pre> | (継続行:上からの続き)          |
| #@ queue                                          | ジョブステップの実行(必須)        |
| unlimit                                           | 実行ステートメント             |
| poe ./sample.exe –procs 16                        | -procs 16 は、省略可能      |
|                                                   |                       |

(例)3 ノード 48CPU を使用するための JCF

| #!/bin/csh -f                          | スクリプトが csh 構文であることの宣言 |
|----------------------------------------|-----------------------|
| #@ class = P4                          | ジョブクラスの指定(必須)         |
| #@ job_type = parallel                 | 並列ジョブの指定(必須)          |
| #@ node = 3                            | 使用ノード数を指定(必須)         |
| #@ total_tasks = 48                    | 実行プロセス数を指定            |
| #@ resources=ConsumableCpus(1)         | プロセスあたりの CPU 数1を指定    |
| #@ output = \$(jobid).out              | 標準出力ファイル(任意)          |
| #@ error = \$(jobid).err               | 標準エラー出力ファイル(任意)       |
| #@ environment = LANG=C; ¥             | ユーザ環境の設定(必須)          |
| # NLSPATH=/usr/lib/nls/msg/C/pepoe.cat | (継続行:上からの続き)          |
| #@ queue                               | ジョブステップの実行(必須)        |
| unlimit                                | 実行ステートメント             |
| poe ./sample.exe –procs 48             | -procs 48 は、省略可能      |
|                                        | •                     |

注意事項:並列プログラム実行のプロセス数は、#@ total\_tasks = N パラメータが優先される。

4.9. 要素並列と MPI を組合せて実行する方法

1 ノード 16CPU を要素並列 (SMP)と MPI を組み合わせて実行する方法を示す。

(1)コンパイル

コンパイルに mpif90 を使用する。

(例) MPI プログラム sample.f をコンパイルする。

% mpif90 -Os -64 sample.f

(2)実行方法:実行時オプションで要素並列で使用する CPU 数を指定する

実行時オプション: PRUNST(THREADNUM(n)) …n に要素並列で使用する CPU 数を指定

指定を省略した場合は、n=16を仮定します。

(例) 要素並列 2 CPU × 8 MPI 並列で実行するための JCF

| #!/bin/csh -f                             | スクリプトが csh 構文であることの宣言 |
|-------------------------------------------|-----------------------|
| #@ class = P4                             | ジョブクラスの指定(必須)         |
| #@job_type = parallel                     | 並列ジョブの指定(必須)          |
| #@ node = 1                               | 使用ノード数1を指定(必須)        |
| #@ total_tasks = 8                        | 実行プロセス数を指定            |
| #@ resources=ConsumableCpus(2)            | プロセスあたりの CPU 数 2 を指定  |
| #@ output = \$(jobid).out                 | 標準出力ファイル(必須)          |
| #@ error = \$(jobid).err                  | 標準エラー出力ファイル(必須)       |
| #@ environment = LANG=C; ¥                | ユーザ環境の設定(必須)          |
| # NLSPATH=/usr/lib/nls/msg/C/pepoe.cat    | (継続行:上からの続き)          |
| #@ queue                                  | ジョブステップの実行(必須)        |
| unlimit                                   | 実行ステートメント             |
| poe ./sample.exe -F'PRUNST(THREADNUM(2))' | 実行時オプションを指定           |
|                                           |                       |